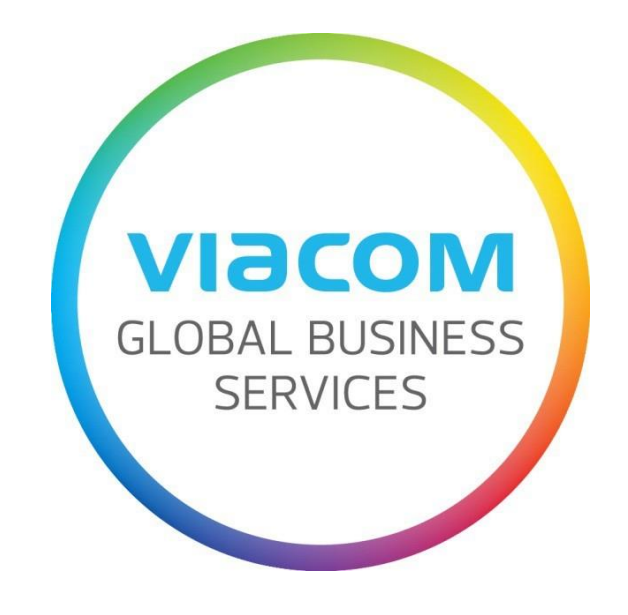

# Руководство для Поставщиков по отправке Счетов

Russian

# Оглавление

| Как отправить счет за услуги через SWIM3                  |
|-----------------------------------------------------------|
| Как получить доступ к SWIM3                               |
| Отправка счета по РО (Purchase Order)4                    |
| Создание счета4                                           |
| Отслеживание статуса Счета7                               |
| Счета, отправленные через SWIM7                           |
| Счета, отправленные через SWIM и IPS8                     |
| Как обновить свой e-mail адрес10                          |
| Как обновить формат даты11                                |
| Поддерживаемые браузеры11                                 |
| Браузеры, поддерживаемые ПК11                             |
| Браузеры, поддерживаемые Apple/Mac11                      |
| Часто задаваемые вопросы об ошибках12                     |
| Моя компания заблокирована12                              |
| Нет открытой услуги в РО для создания счета12             |
| Номер счета не действителен12                             |
| Дата не действительна12                                   |
| Как отправить счет без РО через IPS (электронная почта)13 |
| Как отправить счет без РО13                               |
| Куда направить счет без РО13                              |
| Куда обратиться за помощью                                |

# Как отправить счет за услуги через SWIM

# Как зайти в SWIM

Перейдите на сайт https://sapsrp.viacom.com/sus?sap-client=200&sap-language=RU и введите свои учетные данные.

| Пользователь*        |                                                             |
|----------------------|-------------------------------------------------------------|
|                      |                                                             |
| Пароль*              |                                                             |
|                      |                                                             |
| Язык                 |                                                             |
| Русский              | ✓                                                           |
|                      |                                                             |
| Вход в сист          | му                                                          |
|                      |                                                             |
| ЗАБЫЛИ ИДЕНТИФИК     | ТОР ПОЛЬЗОВАТЕЛЯ?                                           |
|                      |                                                             |
| Информация о контак  | ных телефонах приведена здесь.                              |
| Чтобы получить поле: | ные советы и ответы на часто задаваемые вопросы, нажмите ни |
|                      |                                                             |
| Вернуться на целевую | границу SWIM                                                |

Если вы не помните свой **пароль**, нажмите по ссылке «Забыли пароль»? Обратите внимание, что временный пароль будет отправлен на адрес электронной почты, связанный с вашей учетной записью SWIM.

Если вы не помните свой идентификатор пользователя (Пользователь\*), нажмите по ссылку «Забыли идентификатор пользователя»? Вам нужно будет ввести тот же самый адрес электронной почты, который связан со вашей учетной записью SWIM.

Если необходимо обновить адрес электронной почты, связанный с вашей учетной записью SWIM, обратитесь в Команду бизнес-услуг по адресу GBSBudapest@viacom.com., чтобы они могли сбросить вам пароль. После входа в систему вам будет предложено изменить пароль на постоянный, который должен состоять из восьми символов, одной заглавной буквы и одной цифры.

Вам также нужно будет перейти на **вкладку Администрирование**, нажмите на **My User Profile** и нажмите кнопку **Обработать,** для обновления информации о пользователе (имя, фамилия и адрес электронной почты), чтобы иметь возможность сбросить пароль, если нужно.

#### Администрирование

- Создать пользователя
- Поиск пользователя
- Собственные данные
- My User Profile
- Данные компании
- Данные предприятия

```
    Список клиентов
```

```
Пользователь:
```

Обработать

## Отправка счета по PO (Purchase Order)

#### Создание счета

Перейдите на вкладку «Invoices and Credit Memos» и нажмите «Create Invoice» и «Для заказа на поставку», чтобы просмотреть все РО, по которым могут быть созданы счета.

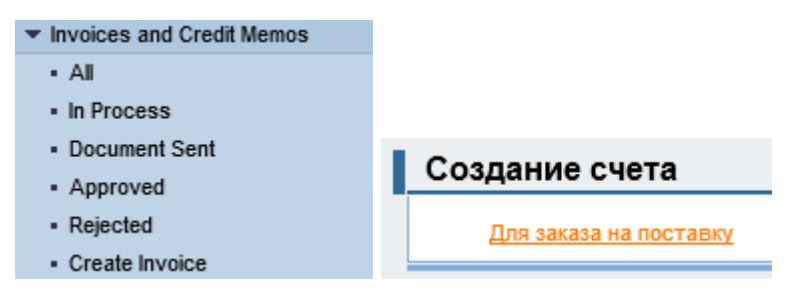

Щелкните номер PO\* и нажмите кнопку «Создание счета».

| Find            | Просмотреть заказ на поставку            |
|-----------------|------------------------------------------|
| Purchase Orders | Создание счета Просмотреть историю Просм |
| • New           |                                          |
| Changed         | _                                        |

\*Рекомендация: на данном этапе запишите номер РО и добавьте его в скан счета

к примеру в шапке:

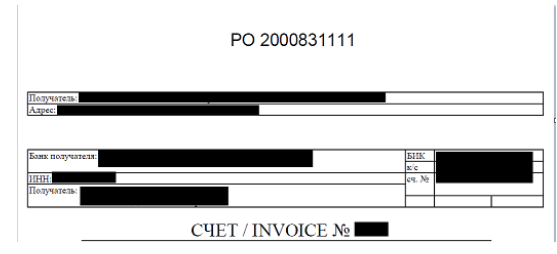

### Базовые данные

В разделе Базовые данные вы должны заполнить поля «Номер счета» и «Дата счета».

Поле «НезапланирЗатрНаДостав» должно оставаться пустым.

| Базовые данные                                                                                                    |              |  |  |  |  |  |  |  |  |
|----------------------------------------------------------------------------------------------------|--------------|--|--|--|--|--|--|--|--|
| Введите полный номер счета, включая ведущие нули и специальные символы «-» и «/». На<br>Номер счета и дата должны полностью совпадать с данными из приложенной копии счета<br>Для избежания задержек в обработке, пожалуйста, не объединяйте несколько счетов в од |              |  |  |  |  |  |  |  |  |
| Номер счета<br>Статус                                                                                                    | В обработке  |  |  |  |  |  |  |  |  |
| Описание                                                                                                    |              |  |  |  |  |  |  |  |  |
| Дата счета                                                                                                    | 📴 ММ/ДД/ГГГГ |  |  |  |  |  |  |  |  |
| Заказ на закупку                                                                                                    | 00000000     |  |  |  |  |  |  |  |  |
| НезапланирЗатрНаДостав                                                                                                    | 0.00 RUB     |  |  |  |  |  |  |  |  |

#### Поле «ИНН»

Введите номер ИНН вашей компании.

| ИНН                 |    |
|---------------------|----|
| Дата оказания услуг | E7 |
| Ссылка на платеж    |    |
| Mexico CFDI: UUID   |    |

В поле Банковский счет из выпадающего окошка выберите свой счет:

| <ul> <li>Основной получатель платежа</li> </ul> | $\sim$ |
|-------------------------------------------------|--------|
| Банковский счет                                 |        |
|                                                 |        |

Примечание: банковский счет отображается в формате: RU-XXXXXXXX-XXX0000(ГДЕ ВМЕСТО 0000 БУДУТ ПОСЛЕДНИЕ 4 ЦИФРЫ ВАШЕГО РАСЧЕТНОГО СЧЕТА)

## Продукты и услуги

В разделе «Продукты и услуги» система показывает все позиции РО, для которых могут быть созданы счета. Изначально поле «Выбор позиции» пустое. Установите флажки для всех позиций в поле «Выбор позиции», для которых вы выставляете счет.

| Выбор позиции | N≌        | Описание   | Кол-во в заказе на закупку | l |
|---------------|-----------|------------|----------------------------|---|
|               | <u>10</u> |            | 1.000                      | F |
| 🔳 🖾 Странии   | ца        | 1 из 1 🗵 🔟 |                            |   |
|               |           |            |                            |   |

Нажмите на «**Обновление цен»** в верхней части экрана, стоимость обновится и отобразится в Разделе информации о ценах внизу экрана.

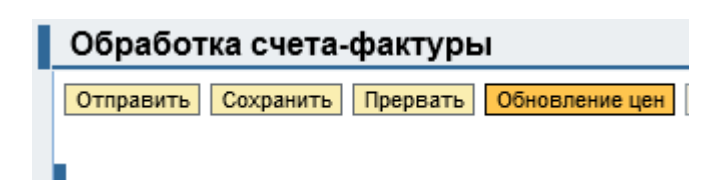

### Возможные опции

Любые позиции, которые вы не выбрали будут снова отображаться при создании дополнительного счета из этого РО.

Для позиции, у которых «Кол-во к оплате» больше единицы, вы можете не выставлять счет на все сразу. Для этого введите количество в поле «Кол-во к оплате», на которое будет выставлен счет, нажмите кнопку «Обновление цен».

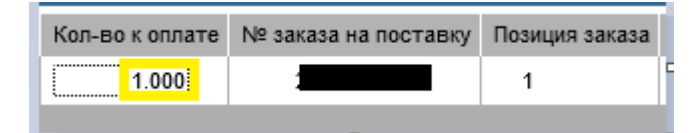

Вам также может потребоваться ввести частичные количества. Например, для единицы количества 1 за 600,00 евро, вы можете изменить количество на 0,50. Нажмите кнопку «**Обновление цен»**. Стоимость нетто будет автоматически изменена на 300,00 евро, а оставшиеся 50% будут доступны для следующего счета.

|   | Стоимость нетто | Кол-во к оплате | № заказа на поставку | Позиция заказа | Редакти |  |
|---|-----------------|-----------------|----------------------|----------------|---------|--|
| Γ | 600,00 EUR      | 1               | 2000280320           | 1              | 50      |  |
|   |                 |                 |                      |                |         |  |

Не нажимайте на значок «**Редактирования**». Если заказ на покупку не соответствует вашему счету, обратитесь к менеджеру, который сформировал РО в Viacom, чтобы он мог его соответствующим образом отредактировать.

**ПРИМЕЧАНИЕ**: Viacom может оплачивать счета только целиком. Если вы неправильно отправили счет по всем позициям, к примеру для 100%, когда только 50% услуг подлежат оплате, весь счет будет заблокирован к оплате.

## Цена

Убедитесь, что **Стоимость нетто (без НДС)** совпадает с вашим счетом, и добавьте **Tax Amount** (сумму налога НДС), если применимо.

После добавления обязательно нажмите на Кнопку «Обновление цены», чтобы обновить Цену брутто (сумма с НДС).

Цена (если добавляете налог, пожалуйста, нажмите "Обновить цены")

| Условие                | Рассчитанные значения | Ввод вручную   |
|------------------------|-----------------------|----------------|
| Стоимость нетто        | 353,500.00 RUB        | 353,500.00 RUB |
| НезапланирЗатрНаДостав | 0.00 RUB              | 0.00 RUB       |
| Tax Amount             | 0.00 RUB              | 70,700.00 RUB  |
| Цена брутто            | 353,500.00 RUB        | 424,200.00 RUB |

Внимание: если у вас УСНО (стоимость услуг не облагается НДС), то в поле **Тах Amount оставить 0 и перейти к следующему шагу:** 

#### Вложения

Не забудьте добавить Счет (обязательно в формате PDF).

Желательно, чтобы в данном счете был указан номер РО (где найти помер РО см раздел «Создание счета»)

Чтобы добавить Счет нажмите кнопки «Добавить приложение» и «Обзор…», чтобы найти вложение на вашем компьютере, выберите его и нажмите кнопку «Открыть» (**Browse…)**. Для загрузки на портал, нажмите кнопку «Загрузить» (**Upload**).

| риложения           |                                                                            |
|---------------------|----------------------------------------------------------------------------|
| Имя                 |                                                                            |
| Приложений нет      |                                                                            |
| Добавить приложение |                                                                            |
|                     | i                                                                          |
| Browse Upload       |                                                                            |
|                     | риложения<br>1мя<br>1риложений нет<br>1обавить приложение<br>Вrowse Upload |

Чтобы отправить счет, просто нажмите кнопку **«Отправить»**. Обратите внимание, что как только вы отправите счет, вы уже не сможете его редактировать.

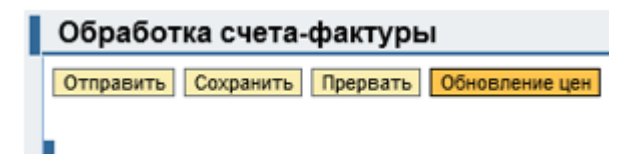

## Отслеживание статуса Счета

Счета, отправленные через SWIM

Нажмите « All» на вкладке «Invoices and Credit Memos. Вы увидите список всех счетов по PO, созданные с помощью SWIM.

| Печать                                | Выгрузка Отчет о<br>⇔<br>г-фактура | состоянии счетов<br>Номер | \$ | University    |                         |            |   |                                          |  |  |  |  |  |  |  |  |  |  |  |  |
|---------------------------------------|------------------------------------|---------------------------|----|---------------|-------------------------|------------|---|------------------------------------------|--|--|--|--|--|--|--|--|--|--|--|--|
| <ul> <li>Тип</li> <li>Счет</li> </ul> | ≑<br>г-фактура                     | Номер                     | ÷  | Начилонарание |                         |            |   | Печать Выгрузка Отчет о состоянии счетов |  |  |  |  |  |  |  |  |  |  |  |  |
| Счет                                  | -фактура                           |                           |    | Паименование  | ~                       | Дата счета | Ş | Статус                                   |  |  |  |  |  |  |  |  |  |  |  |  |
|                                       |                                    |                           |    |               |                         | 2021       |   | Документ отправлен                       |  |  |  |  |  |  |  |  |  |  |  |  |
| Счет-                                 | -фактура                           | N                         |    |               |                         | 2021       |   | Документ отправлен                       |  |  |  |  |  |  |  |  |  |  |  |  |
| Счет-                                 | -фактура                           | N                         |    |               |                         | 2021       |   | Документ отправлен                       |  |  |  |  |  |  |  |  |  |  |  |  |
| Счет-                                 | г-фактура                          | Ľ                         |    |               |                         | /2021      |   | Документ отправлен                       |  |  |  |  |  |  |  |  |  |  |  |  |
| Счет-                                 | -фактура                           | P                         |    |               |                         | 2021       |   | Документ отправлен                       |  |  |  |  |  |  |  |  |  |  |  |  |
| Счет-                                 | -фактура                           | l.                        |    |               |                         | 2021       |   | Документ отправлен                       |  |  |  |  |  |  |  |  |  |  |  |  |
| 🔳 🖾 Ст                                | граница 🔜 1 из 1 🗵                 |                           |    |               | 🖾 🖾 Страница 1 из 1 🗵 🗄 |            |   |                                          |  |  |  |  |  |  |  |  |  |  |  |  |

«Документ отправлен»- это финальный статус, в которому должен находиться счёт для оплаты. Если счет находится в статусе «в Процессе», Viacom не получил его (то есть вы сохранили счёт, но не отправили его). Чтобы поменять статус и отправить счёт, откройте соответствующий счет (переведён в системе как «Счёт-фактура») и нажмите кнопку **«Обработать»,** чтобы продолжить работу над ним. Изучите все соответствующие поля и нажмите Кнопку **«Отправить»** для отправки счета.

При просмотре конкретного заказа на покупку перейдите в раздел «Заказы на поставку» - «Все» и щелкните на Номер заказа на поставку в графе «Документ».

| <ul><li>Поиск</li><li>Find</li></ul>   | Сп   | лисок заказов на поставку |   |         |   |     |  |    |       |   |                 |   |               |
|----------------------------------------|------|---------------------------|---|---------|---|-----|--|----|-------|---|-----------------|---|---------------|
| Purchase Orders                        | Печа | ать Выгрузка              |   |         |   |     |  |    |       |   |                 |   |               |
| <ul> <li>Заказы на поставку</li> </ul> |      |                           | ~ |         | A |     |  | 4  |       | ~ |                 | 4 |               |
| - Bce                                  | B    | Документ                  | 4 | Закупка | ~ | Имя |  | \$ | Дата  | ÷ | Общая стоимость | 4 | Статус        |
| • Нов.                                 |      | 200                       |   |         |   |     |  |    | /2021 |   | .00 RUB         |   | Подтверждено  |
| <ul> <li>В обработке</li> </ul>        |      | 200                       |   |         |   |     |  |    | /2021 |   | 00 RUB          |   | Подтверждено  |
| Invoices and Credit Memos              |      | 200                       |   |         |   |     |  |    | 2024  |   | 00 DUR          | - | Полтпорудацио |
| Кообщения                              | -    | 200                       |   |         |   |     |  |    | 2021  |   | OU ROD          |   | подпверядено  |
| Administration                         |      | 200                       |   |         |   |     |  |    | 2021  |   | 00 RUB          | ł | Подтверждено  |

Можно нажать кнопку « **Просмотр потока документов**», чтобы просмотреть все счета, связанные с этим заказом на покупку.

| Просмотреть заказ                                                                                                    | на поставку             |                                |                |                    |                 |
|----------------------------------------------------------------------------------------------------|-------------------------|--------------------------------|----------------|--------------------|-----------------|
| Создание счета Просмотре                                                                                                    | ть историю Просмотр пот | ока документов Печать Выгрузка |                |                    |                 |
| Базовые данные<br>  Номер<br>  Имя<br>  Дата                                                                                                | 91041890 10/1<br>1      | 9/2021 03:16                   |                |                    |                 |
| Первая страница > <u>Список заказов на поставку</u> > <u>Просмотреть заказ на поставку</u> > Просмотр потока документов<br>Поток документов |                         |                                |                |                    |                 |
|                                                                                                    |                         |                                |                |                    | Назад к доку    |
| Тип документа                                                                                                    | Номер                   | Имя документа                  | Дата документа | Статус             | Общая стоимость |
| Заказ поставки                                                                                                    |                         | 91041890 10/19/2021 03:16      | 2021           | Подтверждено       | 00 RUB          |
| Счет-фактура                                                                                                    |                         | 91041890 10/19/2021 03:16      | 2021           | Документ отправлен | RUB             |

Щелкните ссылку «**Счет-фактура**», чтобы открыть карточку счета, и кнопку «**Обработать**», чтобы продолжить работу с карточкой. Внесите необходимые корректировки в поля и нажмите кнопку «**Отправить**», чтобы отправить счет.

Счета, отправленные через SWIM и IPS

Чтобы запустить отчет о состоянии счета, щелкните ссылку «Отчет о состоянии счетов» на главной странице

| PURCHASE<br>ORDERS              | <u>Все заказы на поставку</u><br><u>Новые</u><br><u>В обработке</u>                                                       |
|---------------------------------|----------------------------------------------------------------------------------------------------|
| INVOICES<br>AND CREDIT<br>MEMOS | Все счета и кредитовые авизо<br>Отчет о состоянии счетов<br>Создание счета<br>Как выставить счет без заказа на<br>закупку |

Вы можете отобразить все когда-либо отправленные в Viacom счета, применив необходимые фильтры (номер счета, диапазон дат, состояние счета, номер заказа на закупку, заказ на закупку, без заказа на покупку) и нажмите кнопку «Выполнить»

| Критерии выбора                                                                 |  |
|---------------------------------------------------------------------------------|--|
| Поставщик #:<br>Счет #:<br>Дата счета:<br>Состояние счета:                      |  |
| Заказ на закупку #:<br>Заказ на закупку:<br>Без заказа на закупку:<br>Выполнить |  |

Если у вас более 10 счетов, в дальнем правом углу есть полоса прокрутки для прокрутки вниз.

| -,               |              |            |                      | -24 |
|------------------|--------------|------------|----------------------|-----|
| Знутренний номер | Балансовая е | Финансовый | Ожидает подтверждени |     |
| 2                | 3685         | 2022       |                      |     |
| 22               | 3685         | 2022       |                      |     |
| 2                | 3685         | 2022       |                      |     |
| 21               | 3685         | 2022       |                      |     |
| 2                | 3685         | 2022       |                      |     |
| 2                | 3685         | 2022       |                      | 1   |
| 22               | 3685         | 2022       |                      | 1   |
| 22               | 3685         | 2022       |                      |     |
| 2                | 3685         | 2022       |                      | 1   |
| 2                | 3685         | 2022       |                      | -   |
|                  |              |            |                      |     |

Вы можете экспортировать результат в Excel, нажав кнопку «Экспорт».

| Ракурс: [Стандартный ра | курс 🔻 🛛 Ве       | рсия для печат | и Экспорт 🛛 | <b>,</b>        |
|-------------------------|-------------------|----------------|-------------|-----------------|
| Номер счета постав      | <b>Дата</b> счета | Счет           | Номер зака  | Состояние счета |

Вы можете проверить статус счета в этом отчете в 5-м столбце «Состояние счета»:

- **SUBMITTED** //ОТПРАВЛЕН - означает, что счет получен Viacom, но все еще нуждается в проверке и одобрении.

- **АРРROVED** //УТВЕРЖДЕНО - означает, что счет был одобрен и будет оплачен в соответствии с условиями договора.

- **PAID** //ОПЛАЧЕН - означает, что счет был оплачен на ваш банковский счет, выбранный в карточке счета, при отправке счета.

**CANCELLED**// ОТМЕНЕН - означает, что счет был отменен.

## Как обновить свой e-mail адрес

Перейдите на вкладку «Администрирование», нажмите «Данные компании» и нажмите кнопку «Изменить».

| • Администрирование                      |                                                       |
|------------------------------------------|-------------------------------------------------------|
| <ul> <li>Создать пользователя</li> </ul> |                                                       |
| <ul> <li>Поиск пользователя</li> </ul>   |                                                       |
| <ul> <li>Собственные данные</li> </ul>   |                                                       |
| <ul> <li>My User Profile</li> </ul>      | <ul> <li>Первая страница &gt; Данные фирмы</li> </ul> |
| <ul> <li>Данные компании</li> </ul>      |                                                       |
| <ul> <li>Данные предприятия</li> </ul>   | Изменить                                              |
| <ul> <li>Список клиентов</li> </ul>      | * ОбязВвод                                            |
|                                          |                                                       |

В разделе «Адреса эл.почты» внесите информацию:

| Адр | еса эл. почты            |                          |  |
|-----|--------------------------|--------------------------|--|
|     | Стандартный адрес* 🛛 *   | Адрес электронной почты* |  |
|     | ۲                        |                          |  |
|     | 0                        |                          |  |
|     | 0                        |                          |  |
| E   | 👗 Страница 🔜 1 из 2 💌    | Ĭ.                       |  |
| Нов | ые строки Удалить строку |                          |  |

Нажмите кнопку «Сохранить» вверху экрана.

Пожалуйста, не редактируйте банковские данные через SWIM, так как некоторые обязательные поля отсутствуют. Это можно сделать, направив письмо на почту <u>vendors@viacom.com</u>.

# Как обновить формат даты

Перейдите на вкладку «Администрирование», нажмите «My User Profile» и нажмите кнопку «Обработать»

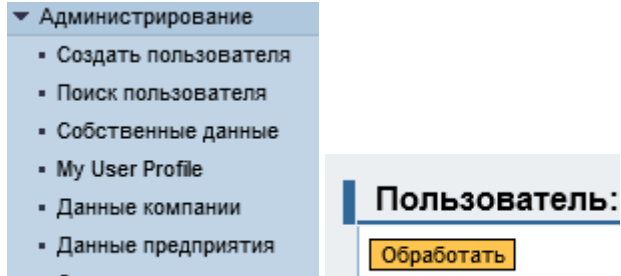

Список клиентов

Перейдите в раздел «Настройки» и выберите формат даты и десятичный формат, который вы хотите использовать. Поставить галочку в поле «Сохранить настройки пользовательского интерфейса» и нажмите кнопку «Сохранить» в верхней части экрана.

| параметры настроики                                |                             |        |
|----------------------------------------------------|-----------------------------|--------|
| Формат даты                                        | мм/дд/гггг                  | $\sim$ |
| Десятичный формат                                  | 2,345,687.90                |        |
| Часовой пояс                                       | Вост. время (Нью-Иорк, США) | $\sim$ |
| 📜 Сохранить настройки пользовательского интерфейса |                             |        |

# Поддерживаемые браузеры

## Браузеры, поддерживаемые ПК

Internet Explorer 11, Mozilla Firefox 36, Google Chrome 11 Java 1.7.0\_45

Браузеры, поддерживаемые Apple/Mac Firefox 36, Safari 8 Java 1.7.0\_45

Для получения дополнительной информации перейдите на http://viasignup.viacom.com/theswim/Pages/SupplierHelp.aspx

# Часто задаваемые вопросы об ошибках

## Моя компания заблокирована

Убедитесь, что вы вводите постоянное имя пользователя и пароль, а не временные учетные данные, которые вы получили по электронной почте при настройке вашей учетной записи.

Чтобы создать свое постоянное имя пользователя, перейдите на <u>http://swimsignup.viacom.com/</u> Эта страница в настоящее время не поддерживает последние версии Chrome и Firefox. (используйте Internet Explorer 11)

Если проблема не исчезнет, то обратитесь в службу поддержки бизнеса, возможно, нам потребуется повторно активировать вашу учетную запись или сообщите своему менеджеру в Viacom.

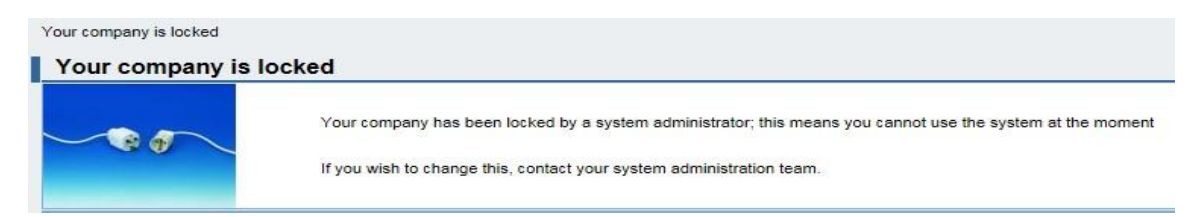

## Нет открытой услуги в РО для создания счета

Это сообщение об ошибке означает, что по заказу на поставку уже был выставлен счет. Пожалуйста, проверьте отчет о статусе счета.

Если счет был удален из системы, вам нужно будет отправить его через IPS (см. ниже соответствующий раздел).

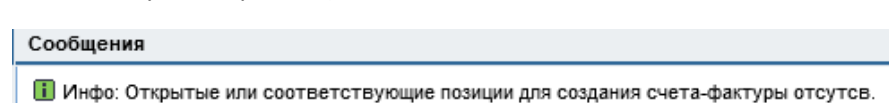

## Номер счета недействителен

Это сообщение об ошибке означает, что вам необходимо ввести следующий номер счета: 0001A00001234. Например, если номер вашего счета 1234567, введите 0001A01234567

## Дата недействительна

Это сообщение об ошибке означает, что вы ввели неверный формат даты (ММ / ДД / ГГГГ). Убедитесь, что вы вводите его в соответствии с форматом, который вы выбрали при создании учетной записи.

По умолчанию формат даты (ММ / ДД / ГГГГ- Месяц/Дата/Год)

Дата счета

10/13/2021

#### ММ/ДД/ГГГГ

# Как отправить счет без РО через IPS (по электронной почте)

# Как отправить счет без РО

Счет, не относящаяся к заказу на поставку, должен, помимо прочего, включать всю следующую информацию на лицевой стороне счета:

Код компании-покупателя Viacom,

Наименование компании-покупателя Viacom,

Адрес компании-покупателя Viacom,

ИНН компании-покупателя Viacom,

Идентификационный номер Viacom (VIN) – запросите данный номер у менеджера Viacom

Номер вашей компании в системе Viacom (если известен),

ИНН вашей компании,

название Валюты.

Дополнительная информация может потребоваться в соответствии с требованиями законодательства вашей страны. Пожалуйста, убедитесь, что ваш счет включает всю необходимую информацию в соответствии с вашим законодательством.

По дополнительным вопросам обращайтесь к своему менеджеру в Viacom.

# Куда направить счет без РО

Вы можете отправить счет **на почту: EmeaSWIM@ipsservices.com** По дополнительным вопросам обращайтесь к своему менеджеру в Viacom.

## Куда обратиться за помощью

Пожалуйста, **свяжитесь с отделом** бизнес-услуг по адресу **GBSBudapest@viacom.com**. По дополнительным вопросам обращайтесь к своему менеджеру в Viacom.